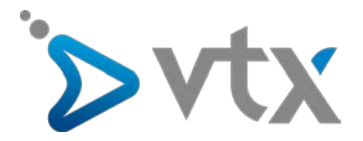

Guide d'utilisateurs Plesk Onyx WEBPACK

# Guide d'utilisateurs

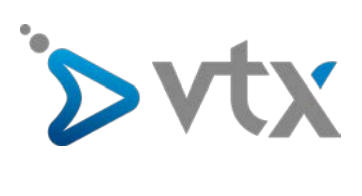

# Sommaire

| 1.  | Introduction                                             | 3    |
|-----|----------------------------------------------------------|------|
| 2.  | Créer une adresse mail                                   | 5    |
| 3.  | Créer un alias de nom de domaine                         | 6    |
| 4.  | Créer un compte FTP                                      | 7    |
| 5.  | Gestion des fichiers / dossiers                          | 8    |
| 6.  | Créer un sous-domaine                                    | 9    |
| 7.  | Créer une base de données                                | .10  |
| 8.  | Installer une application                                | 11   |
| 9.  | Modifier les paramètres de PHP :                         | . 12 |
| 10. | Utiliser les outils de rapports statistiques             | . 13 |
| 11. | Mettre en ligne son site Internet                        | . 13 |
| 12. | Installer un certificat SSL avec Let's Encrypt (Gratuit) | .14  |

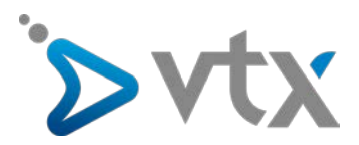

# 1. INTRODUCTION

Les services comme l'e-mail, alias de domaine et la gestion des DNS sont gérés directement depuis l'espace client de VTX: le kiosk.

Afin d'accéder à votre interface de gestion Plesk, la marche à suivre est la suivante :

Commencez par accéder à votre espace client via l'adresse <u>www.vtx.ch/fr/kiosk</u>. Connectez-vous à votre espace client à l'aide de vos identifiant et mot de passe présents sur votre feuille de configuration.

| ∕∕∕ | Internet, Téléphonie & TV Mo          | bile Hébergement          | ₽ 🖂       |
|-----|---------------------------------------|---------------------------|-----------|
|     | ACCÈS AU KIOS                         | K VTX (ESPACE CLIENT)     | and a     |
|     | Pour vous connecter au Kios<br>E-mail | E-mail                    | •         |
|     | Password                              | Password                  | •         |
|     |                                       | Mémoriser mes paramètres. | Charles - |
|     |                                       | Envoyer                   | S. Com    |
|     | Perdu votre mot de passe ?            |                           |           |
|     |                                       |                           |           |

Une fois connecté, cliquez sur le bouton Hébergements dans la partie Mes services.

| ֹ>vtx                         |                                                                       | Kiosk VTX - Espace client |                   |           |                  | Se déconnecter 😃 |
|-------------------------------|-----------------------------------------------------------------------|---------------------------|-------------------|-----------|------------------|------------------|
| Accueil E-Mail+               | Mes services - Mes outil                                              | s kiosk - Mes facture     | es - Mon compte - | Contact - | Aide & Support   |                  |
| bienvenue dans votre espace o | Internet<br>Téléphonie<br>Téléphonie Mobile                           |                           |                   | Démons    | tration en vidéo |                  |
|                               | SMS Gateway<br>Noms de domaine                                        |                           |                   | ASSI      | STANCE           |                  |
|                               | VTX Secure PC<br>Housing Bronze<br>Housing Silver<br>Corporate access |                           | Mon conseill      | ler :     | Ma filiale       | ÷                |
| Message                       | Hébergements<br>VTX Conferencing<br>VTX TV<br>Mon carnet d'heures     | îte vocale                | Aide & Supp       | ort 🗕     | • 🏠 Je démér     | nage 🔶           |
|                               | Web Cloud Server                                                      |                           |                   |           |                  |                  |

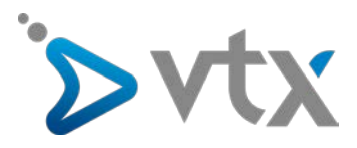

Cliquez ensuite sur le bouton Gérer puis sur le bouton Administration.

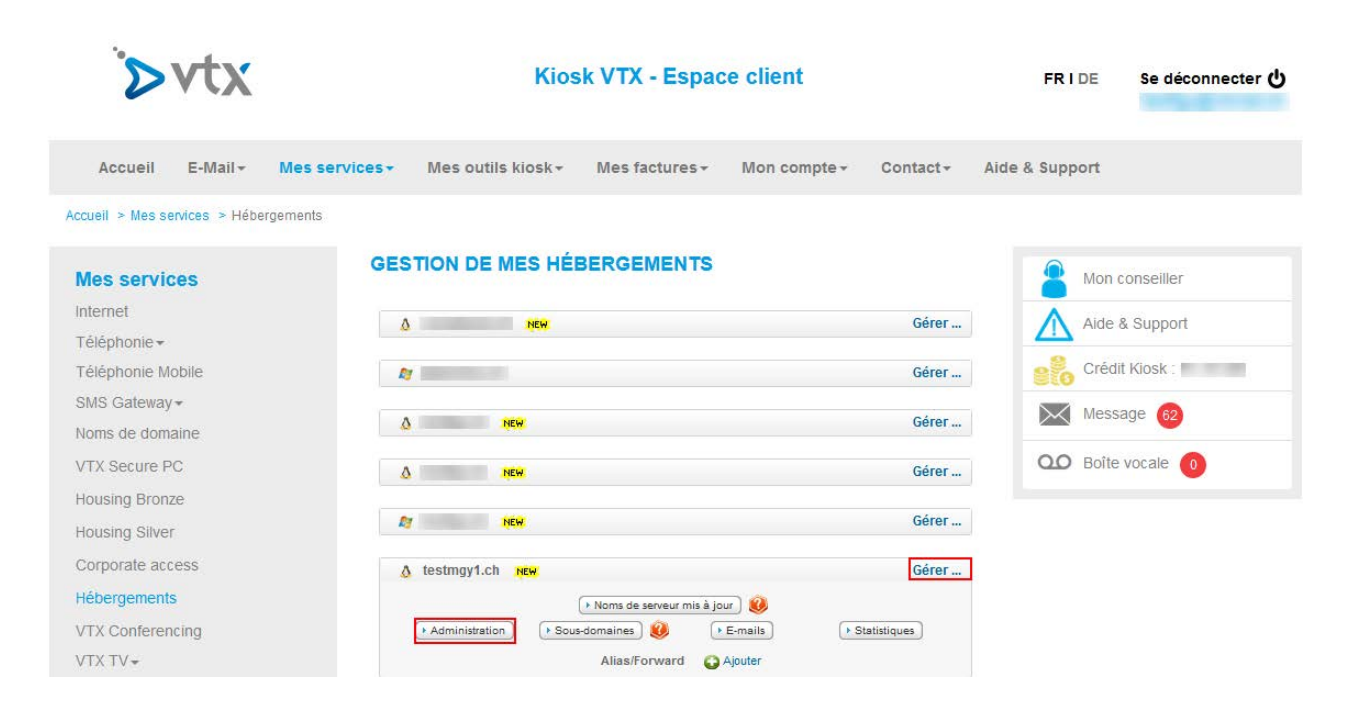

Vous êtes alors directement redirigé sur la page d'accueil de votre interface de gestion Plesk.

| `≽vtx                          |                                                                                                  |                                                                                                    | Ça                                                                                                    | nnecté en tant que Service No. 466754 •<br>Abonnement testmgy1.ch                                                                               |
|--------------------------------|--------------------------------------------------------------------------------------------------|----------------------------------------------------------------------------------------------------|----------------------------------------------------------------------------------------------------|----------------------------------------------------------------------------------------------------|
| Rechercher                     | Sites Web & Domaines<br>Sur cette page, vous pouvez configurer et gér<br>@Aouter un sous-domaine | rer fes sites Web,                                                                                           |                                                                                                    | 7 See Bases de données                                                                                                    |
| Fichiers                       | testmgy1.ch                                                                                      |                                                                                                    |                                                                                                    | Contrôle des mais<br>sortants                                                                                                    |
| Bases de données  Statistiques | Site Web sur 🔐 httpdocs/ Adresse IP : 2<br>19 Paramétres d'hébergement 🏼 40 Our                  | 212.40.14.16 Utilisateur système : web46675478ox<br>Ir Suspendre Désactiver Description                      |                                                                                                    | M WordPress                                                                                                    |
| 🔁 Compte                       | Gestionnatre de fichiers                                                                         | Bases de données Ajouter une base de données<br>ou Sélectionner une base de données existante                | WordPress Install                                                                                         | Utilisation des ressources                                                                                                    |
| WordPress                      |                                                                                                  | · APRCHER MOINS                                                                                              |                                                                                                    | 1.3 Mo utilitie sur 15 Go                                                                                                    |
|                                | Acels & Thelergement Web                                                                         | Version de PHP : 7.0.23                                                                                      | Paramétres d'hébergement<br>Que Paramétres d'Apache et Nginx<br>Statistiques Web                          | Trafic: 0%<br>0.1 Molmon sublet sur limité<br>Mitcher plus de statistiques<br>Sélection d'applications<br>Essaye: les applications Meb les plus |
|                                | informations WHOIS                                                                               | Centificate SSU/TLS                                                                                          | Répertailles problègés par un moit de passe                                                               | popularet Maguer ens prom<br>Drugal WordPress<br>joonla                                                                                         |
|                                | cloud.testmgy1.ch                                                                                |                                                                                                    |                                                                                                    | Voir la lisse compléne                                                                                                    |
|                                | Site Web sur 🔐 cloud.testrogyt.ch/ Adi                                                           | resse IP : 212.40.14.16 Ublisateur système : web46675478ox<br>V Subpendre Désactiver Description             |                                                                                                    |                                                                                                    |
|                                | Utilisez l'une de ces méthodes pour<br>WordPress<br>Create your site using WordPress.            | créer votre site Web :<br>installer une application<br>Créez votre site en installant une application Web co | Créer un site Web personnalisé<br>mme WordPress Envoyer votre contenu Web ou ajouter des bases de données | ×                                                                                                    |

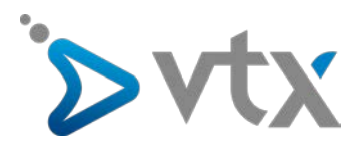

### 2. CRÉER UNE ADRESSE MAIL

Vous pouvez créer vos adresses mail directement depuis votre espace client via l'adresse : <u>www.vtx.ch/fr/kiosk</u>. Après vous être identifié avec votre nom d'utilisateur et votre mot de passe qui figurent sur votre feuille de configuration, cliquez sur le bouton **Gérez vos adresses** dans la partie **E-mail**.

| ֹ⊳vt                  | FRIDE                                              | Se déconnecter 🖒 |                              |                 |          |
|-----------------------|----------------------------------------------------|------------------|------------------------------|-----------------|----------|
| Accueil E-Ma          | ail - Messervices - Me                             | s outils kiosk   | res - Mon compte - Contact - | Aide & Support  |          |
| V<br>bienvenue dans v | VebMail<br>Sérez vos adresses<br>Créer une adresse |                  | <b>■</b> 4 Démonst           | ration en vidéo |          |
| G                     | Gérez vos alias AGERIE                             |                  | ASSI                         | STANCE          |          |
| F                     | onvard                                             | 0.0              | Mon conseiller :             | Ma filiale :    | <b>→</b> |
| Message               | Espace utilisé                                     | Boîte vocale     | ▲ Aide & Support →           | 🟠 Je démén      | age →    |

Cliquez ensuite sur le bouton Créer une nouvelle adresse E-mail.

| òvtx                                  | Kiosk VTX - Espace client                                                                    | FRIDE Se déconnecter 신 |
|---------------------------------------|----------------------------------------------------------------------------------------------|------------------------|
| Accueil E-Mail - Mes serv             | vices • Mes outils kiosk • Mes factures • Mon compte • Contact •                             | Aide & Support         |
| Accueil > E-Mail > Gérez vos adresses |                                                                                              |                        |
| E-Mail                                | GÉREZ VOS E-MAILS                                                                            | Mon conseiller         |
| WebMail                               | Gérez vos E-Mails                                                                            | Aide & Support         |
| Gérez vos adresses                    | Vous avez actuellement 45 adresses E-Mail activées sur 1913 incluses. (détails)              |                        |
| Créer une adresse                     | Créer une nouvelle adresse E-Mail                                                            | Crédit Kiosk :         |
| Gérez vos alias                       | Si vous souhaitez plus d'adresses E-Mail, vous pouvez souscrire à un des packs disponibles : | Message 62             |
| Annonce d'absence                     | Pack 1 E-Mail (CHF 10/)                                                                      | Boîte vocale           |
| Forward                               |                                                                                              |                        |
|                                       | ► Valider                                                                                    |                        |

Remplissez ensuite l'ensemble des champs afin de créer la nouvelle adresse de votre choix.

Cliquez sur le bouton Création. Un message s'affiche pour vous confirmer que la création de l'e-mail a été effectuée.

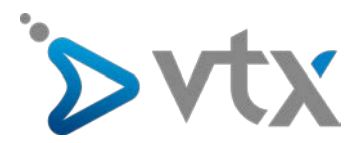

#### 3. CRÉER UN ALIAS DE NOM DE DOMAINE

Vous pouvez créer des alias de votre nom de domaine principal directement depuis votre espace client à l'adresse : <u>www.vtx.ch/fr/kiosk</u>. Après vous être identifié, cliquez sur le bouton **Hébergements** dans la partie **Mes services**.

| ` <b>⊳</b> ∨      | tx                 |                                                                       | Kiosk VTX - Espace client |                          |              |           | FR I DE           | Se déconnecter 🔱 |
|-------------------|--------------------|-----------------------------------------------------------------------|---------------------------|--------------------------|--------------|-----------|-------------------|------------------|
| Accueil E         | -Mail <del>+</del> | Mes services - Mes outil                                              | skiosk≁ M                 | es factures <del>-</del> | Mon compte - | Contact - | Aide & Support    |                  |
| bienvenue dans vo | tre espace         | Internet<br>Téléphonie<br>Téléphonie Mobile                           |                           |                          |              | Démons    | stration en vidéo |                  |
|                   |                    | SMS Gateway<br>Noms de domaine                                        |                           |                          |              | ASS       | ISTANCE           |                  |
| $\sim$            | 62                 | VTX Secure PC<br>Housing Bronze<br>Housing Silver<br>Corporate access | ້ວວ                       |                          | Mon conseill | er :      | Ma filiale        | ÷                |
| Messag            | ie                 | Hébergements<br>VTX Conferencing<br>VTX TV<br>Mon carnet d'heures     | îte vocale                |                          | Aide & Supp  | ort 🚽     | ▶ 🟠 Je démé       | nage 🔶           |

Cliquez ensuite sur le bouton **Gérer** puis sur le bouton Ajouter. Renseignez le nom de domaine de votre choix et cliquez sur le bouton **Ajouter**.

| ∕>vtx                            | Kiosk VTX - Espace client                                               | FRIDE          | Se déconnecter 🖒 |
|----------------------------------|-------------------------------------------------------------------------|----------------|------------------|
| Accueil E-Mail <del>-</del>      | Mes services → Mes outils kiosk → Mes factures → Mon compte → Contact → | Aide & Support |                  |
| Accueil > Mes services > Héberge | ements                                                                  |                |                  |
| Mes services                     | GESTION DE MES HÉBERGEMENTS                                             | Mon o          | onseiller        |
| Internet                         | ۵ وخود من من من من من من من من من من من من من                           | Aide a         | & Support        |
| Téléphonie <del>-</del>          |                                                                         |                | x oupport        |
| Téléphonie Mobile                | Gérer                                                                   | Crédi          | t Kiosk :        |
| SMS Gateway -                    |                                                                         | Mass           | 200 00           |
| Noms de domaine                  | ∆ NEW Gérer…                                                            | Wiessi         | age 02           |
| VTX Secure PC                    | ۵ NEW Gérer                                                             | OO Boîte       | vocale           |
| Housing Bronze                   |                                                                         |                |                  |
| Housing Silver                   | Gérer                                                                   |                |                  |
| Corporate access                 | 👌 testmgy1.ch 🙀                                                         |                |                  |
| Hébergements                     | 🕨 Noms de serveur mis à jour 🛛 🔞                                        |                |                  |
| VTX Conferencing                 | Administration Sous-domaines 😣 FE-mails Statistiques                    |                |                  |
| VTX TV <del>-</del>              | Alias/Forward Ajouter                                                   |                |                  |

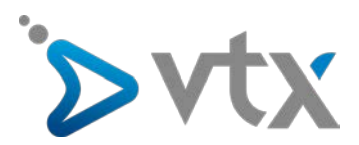

# 4. CRÉER UN COMPTE FTP

Après vous être connecté à votre interface de gestion, cliquez sur le bouton Accès FTP via l'onglet Sites Web et Domaines.

| Sites Web & Domaines | Sur cette page, vous pouvez configurer et gérer les sites Web.    |                             |                                          |
|----------------------|-------------------------------------------------------------------|-----------------------------|------------------------------------------|
| 資 Applications       | i <sup>th</sup> Ajouter un sous-domaine                           |                             | 3 2                                      |
| Fichiers             | testmgy1.ch                                                       |                             |                                          |
| Bases de données     | Site Web sur httpdocs/ Adresse IP : 212.40.14.16 Utilisateur syst | ème : web46675478ox         |                                          |
| 1 Statistiques       | 🐈 Paramètres d'hébergement 🗳 Ouvrir Suspendre Désactiver          | Description                 |                                          |
| 🔁 Compte             | Gestionnaire de fichiers 🗧 Bases de données                       | Ajouter une base de données | WordPress Install                        |
| WordPress            |                                                                   | ~ AFFICHER MOINS            |                                          |
|                      | Kccès à l'hébergement Web                                         | Accès FTP                   | Paramètres d'hébergement                 |
|                      | Let's Encrypt                                                     | Version de PHP : 7.0.23     | Paramètres d'Apache et Nginx             |
|                      | Applications                                                      | Gestionnaire de fichiers    | statistiques web                         |
|                      | Informations WHOIS                                                | Certificats SSL/TLS         | Répertoires protégés par un mot de passe |
|                      | Logi                                                              | Utilisateurs Web            |                                          |

Cliquez ensuite sur le bouton Ajouter un compte FTP.

| Sites Web & Domaines                                                       | Comptes FTP de testmgy1.ch                                                          |                      |  |  |  |  |  |  |
|----------------------------------------------------------------------------|-------------------------------------------------------------------------------------|----------------------|--|--|--|--|--|--|
| ∯ Applications                                                             | r cette page, vous pouvez créer des comptes FTP et gérer les comptes FTP existants. |                      |  |  |  |  |  |  |
| Fichiers                                                                   | 1 élément(s) au total                                                               |                      |  |  |  |  |  |  |
|                                                                            |                                                                                     |                      |  |  |  |  |  |  |
| Bases de données                                                           | T Nom A                                                                             | Répertoire principal |  |  |  |  |  |  |
| Bases de données     Image: Statistiques                                   | T Nom A                                                                             | Répertoire principal |  |  |  |  |  |  |
| <ul> <li>Bases de données</li> <li>Statistiques</li> <li>Compte</li> </ul> | T Nom A                                                                             | Répertoire principal |  |  |  |  |  |  |

Renseignez l'ensemble des champs afin d'ajouter un nouveau compte FTP. Un message s'affiche afin de vous confirmer que le compte FTP a bien été créé.

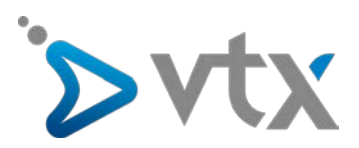

#### 5. GESTION DES FICHIERS / DOSSIERS

Toujours connecté dans le Plesk cliquez sur l'onglet **Fichiers**, à partir de cet onglet vous allez pouvoir gérer vos fichiers / dossiers.

Vous pouvez notamment gérer les droits d'accès aux différents éléments.

Afin de gérer complétement vos fichiers / dossiers, nous vous conseillons d'utiliser un client FTP tel que FileZilla.

#### **ARCHIVAGE / SAUVEGARDE :**

Vous pouvez utiliser l'onglet Fichiers pour créer un archive (.zip) de vos fichiers / dossiers. Pour ce faire, utilisez l'option "Ajouter à l'archive" intégrée dans Plesk.

Toutefois, nous vous recommandons de ne pas sauvegarder vos données via l'interface de gestion Plesk, mais plutôt de les télécharger sur un poste en local (ordinateur/disque dur) via un logiciel FTP comme par exemple FileZilla.

#### CHANGER LES DROITS D'ACCÈS AUX DOSSIERS / FICHIERS :

Cliquez tout à droite sur = • et sélectionnez **Changer les droits**, vous êtes maintenant sur une nouvelle page qui vous permet de définir les droits d'accès à un fichier / dossier.

| Rechercher Q         | Gestionnaire de fi                                            | chiers                        |                     |             |                         |                       |        |             |               |         |         |
|----------------------|---------------------------------------------------------------|-------------------------------|---------------------|-------------|-------------------------|-----------------------|--------|-------------|---------------|---------|---------|
| Sites Web & Domaines | Répertoire principal                                          | 🕘 Envoyer 👘 Nouveau 🔻         | 🗇 Copier 🗠 Déplacer | 🕅 Supprimer | 🔄 Extraire les fichiers | ③ Ajouter à l'archive | Plus * |             |               | It Para | amètres |
| 璇 Applications       | e 🚍 .pki                                                      | Répertoire principal httpdocs |                     |             |                         |                       |        |             |               |         |         |
| P Fichiers           | e 🧱 .wp-cli                                                   | Nom 💊                         |                     |             |                         | Modifié               | Taille | Droits      | Utilisateur   | Groupe  |         |
| Bases de données     | <ul> <li>error_docs</li> <li>http://www.second.com</li> </ul> | <b>4</b> e                    |                     |             |                         | 30 août 2017 16:4     | 8      | rwxx        | web46675478ox | psaserv | _       |
| 10000                | R 🖬 logs                                                      | 🔄 🖼 cgi-bin                   |                     |             |                         | 29 août 2017 15:4     | 0      | rwx r-x     | web466754780x | psaserv | = -     |
| 1 Statistiques       |                                                               | 🖾 🖼 CSS                       |                     |             |                         | 29 août 2017 15:40    | 2      | rwx r-x r-x | web46675478ox | psacin  | = +     |
| Compte               |                                                               | 📰 🚘 img                       |                     |             |                         | 29 août 2017 15:4     | 5      | rwx r•x r•x | web46675478ox | psacin  | = -     |
| WordPress            |                                                               | 🛅 📓 favicon.ico               |                     |             |                         | 29 août 2017 15:4     | 4.0 KB | FW4 F== F== | web46675478ox | psacin  | D:      |

Appliquez ensuite les modifications en cliquant sur Appliquer.

| Sites Web & Domaines |                       |    |           | Lire    | Écrire | Exécuter/Rechercher |  |
|----------------------|-----------------------|----|-----------|---------|--------|---------------------|--|
| 奋 Applications       | Propriétaire          |    |           | 12      | 2      |                     |  |
| PT Fichiers          | Groupe                |    |           | (W)     |        | 15 C                |  |
| 🛢 Bases de données   | Autres                |    |           | 2       | 8      | 8                   |  |
| 📶 Statistiques       | * Champs obligatoires | ок | Appliquer | Annuler |        |                     |  |

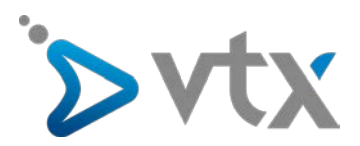

#### 6. CRÉER UN SOUS-DOMAINE

Après vous être connecté à votre interface de gestion, cliquez sur le bouton **Ajouter un sous-domaine** dans l'onglet *Sites Web et Domaines*.

| Rechercher                            | Sites Web & Domaines                                     |                                              |                                          |
|---------------------------------------|----------------------------------------------------------|----------------------------------------------|------------------------------------------|
| Sites Web & Domaines     Applications | Sur cette page, vous pouvez configurer et gêrer les site | es Web.                                      | 10 m                                     |
| Fichiers                              | testmgy1.ch                                              |                                              |                                          |
| Bases de données                      | Site Web sur a httpdocs/ Adresse IP : 212.40.14.         | .16 Utilisateur système : web46675478ox      |                                          |
| II Statistiques                       | 🕈 Paramètres d'hébergement 🧔 Ouvrir Susp                 | endre Désactiver Description                 |                                          |
| 🛐 Compte                              | Gestionnaire de fichiers                                 | Bases de données Ajouter une base de données | WordPress Install                        |
| WordPress                             |                                                          | ~ AFFICHER MOINS                             |                                          |
|                                       | Accès à l'hébergement Web                                | Acols FTP                                    | Paramètres d'hébergement                 |
|                                       | Let's Encrypt                                            | Version de PHP : 7.0.23                      | Paramètres d'Apache et Nginx             |
|                                       | Applications                                             | Gestionnaire de fichiers                     | Statistiques Web                         |
|                                       | Informations WHOIS                                       | Certificats SSL/TLS                          | Répertoires protégés par un mot de passe |
|                                       | Logs                                                     | 0 Utilicateurs Web                           |                                          |

Renseignez ensuite les champs obligatoires et cliquez sur le bouton Ok.

| Rechercher Q         | Sites Web & Domaines                                                                                                    |                                  |                                                  |                                             |                                                                                                 |  |  |  |
|----------------------|----------------------------------------------------------------------------------------------------|----------------------------------|--------------------------------------------------|---------------------------------------------|-------------------------------------------------------------------------------------------------|--|--|--|
| Sites Web & Domaines | Ajouter un sous-domaine<br>Les sous-domaines sont des adresses internet pour différentes sections de votre site Web. Ils utilisent votre nom de domaine principal et un préfixe. Par exemple, si votre domaine est domain.com. un sous-domaine peut être store.domain.com<br>créer un sous-domaine wildcard en entrant le symbole * au lieu du nom. Les visiteurs du site seront redirigés vers ce sous-domaine indépendamment du sous-domaine qu'ils indiqueront dans leur navigateur. |                                  |                                                  |                                             |                                                                                                 |  |  |  |
| 發 Applications       |                                                                                                    |                                  |                                                  |                                             |                                                                                                 |  |  |  |
| E Fichiers           | Nom du sous-domaine *                                                                                                    |                                  | , testmgy1.ch                                    | 9,                                          |                                                                                                 |  |  |  |
| Bases de données     | Paramètres d'héberger                                                                                                    | Entrez * pour créer un s<br>ment | ious-domaine wildcard.                           |                                             |                                                                                                 |  |  |  |
| 1 Statistiques       | Racine du document *                                                                                                    | €/                               |                                                  |                                             |                                                                                                 |  |  |  |
| 🛱 Compte             |                                                                                                    | Chemin d'accès vers le r         | répertoire principal du site Web.                |                                             |                                                                                                 |  |  |  |
| A WordPress          | Secure with an SSL/TLS Certificate                                                                                                    |                                  |                                                  |                                             |                                                                                                 |  |  |  |
| W Holoriess          | Secure the domain with Let's Encrypt                                                                                                    |                                  |                                                  |                                             |                                                                                                 |  |  |  |
|                      | Let's Encrypt is a certificate a<br>of Service.                                                                                                    | uthority (CA) that allows you to | o create a free SSL/TLS certificate for your dor | nain. The certificate will be renewed autom | natically every month. By clicking the "Ok" button you acknowledge that you have read and agree |  |  |  |
|                      | * Champs obligatoires                                                                                                    | OK Ann                           | nuler                                            |                                             |                                                                                                 |  |  |  |

Un message s'affiche pour vous indiquer que le sous-domaine a bien été créé.

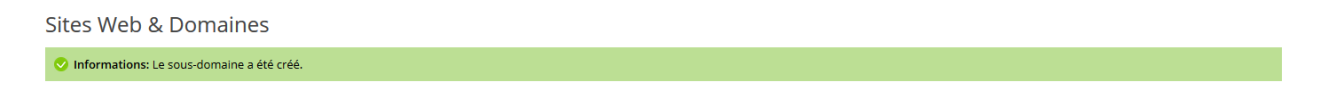

Il est possible d'activer votre certificat SSL (précédemment créé) sur le sous-domaine en question en cochant la case Secure the domain with Let's Encrypt (voir chapitre 12).

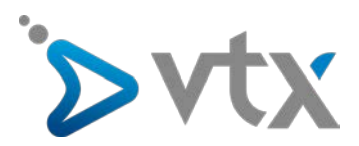

# 7. CRÉER UNE BASE DE DONNÉES

Après vous être connecté à votre interface de gestion, sous l'onglet *Sites Web et Domaines,* cliquez sur le bouton **Bases de données**.

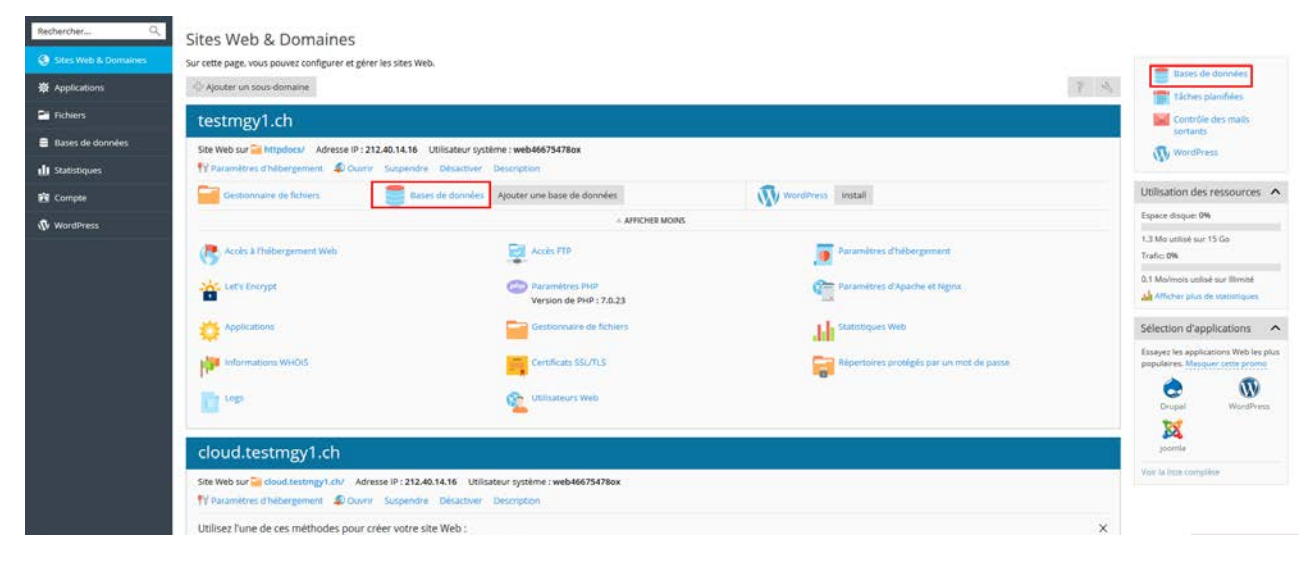

Cliquez ensuite sur le bouton Ajouter une base de données.

| Rechercher           | Bases de données                                                                            |                             |
|----------------------|---------------------------------------------------------------------------------------------|-----------------------------|
| Sites Web & Domaines | Sur cette page, vous pouvez créer de nouvelles bases de données ou gérer celles existantes. | Contractory of              |
|                      | The Apouter une base de données                                                             | Gestion des<br>utilisateurs |
| Fichiers             | Ausur Bément trouvé.                                                                        |                             |
| Bases de données     |                                                                                             |                             |
| d Statistiques       |                                                                                             |                             |
| 🖄 Compte             |                                                                                             |                             |
| WordPress            |                                                                                             |                             |
|                      |                                                                                             |                             |
|                      |                                                                                             |                             |

Renseignez l'ensemble des champs obligatoires et cliquez sur le bouton Ok.

| Rechercher Q        | Bases de données                                                                                                    |
|---------------------|----------------------------------------------------------------------------------------------------|
| Stes Web & Domaines | Ajouter une base de données                                                                                                    |
| Applications        | Général<br>Nom de la hava de donnéer * CARCINALINHA                                                                                                    |
| Etchers             | Serveur de base de données locations1306 (par defaur pour MySQL, v10.1.20)                                                                                                    |
| Bases de données    | Site associé Aucun ste associé -                                                                                                    |
| 🕼 Statistiques      | Utilisateurs                                                                                                    |
| 🖄 Compte            | Créez un utilisateur de base de données par défaut. Piesk accédéra à la base de données au nom de cet utilisateur. Si aucun utilisateur de base de données riest affecté à la base de données alle ne sera pas accessible. |
| n WordPress         | Von der un utilisateur de bases de données Nom durilisateur de la base de données Nouveau mot de passe *                                                                                                    |
|                     | Confirmer le mot de passe *                                                                                                    |
|                     | Г L'utilisateur dispose d'un accér à toutes les bases de données au sein de l'abonnement sélectionné.                                                                                                    |
|                     | * Champs obligatores OK Ahmoden                                                                                                    |

En cochant la dernière case, vous créez un utilisateur qui pourra directement accéder à toutes les bases de données créées.

Un message s'affiche afin de confirmer que la base de données a bien été créée.

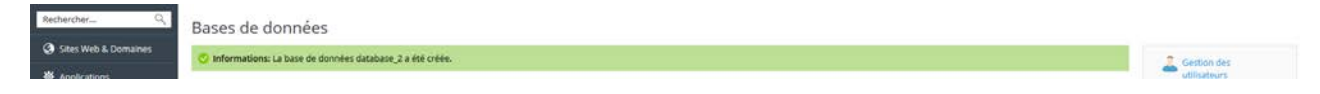

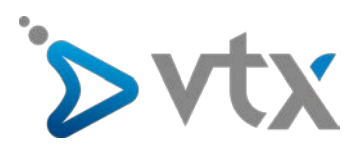

### 8. INSTALLER UNE APPLICATION

Après vous être connecté à votre interface de gestion, sous l'onglet *Sites Web et Domaines*, cliquez sur le bouton « **Applications »**.

| RechercherQ          | Sites Web & Domaines                                       |                                                    |                                          |  |  |
|----------------------|------------------------------------------------------------|----------------------------------------------------|------------------------------------------|--|--|
| Sites Web & Domaines | Sur cette page, vous pouvez configurer et g                | érer les sites Web.                                |                                          |  |  |
| ₩ Applications       | 🕆 Ajouter un sous-domaine                                  |                                                    | 7 4                                      |  |  |
| Fichiers             | testmgy1.ch                                                |                                                    |                                          |  |  |
| 📑 Bases de données   | Site Web sur 🔛 httpdocs/ Adresse IP                        | : 212.40.14.16 Utilisateur système : web46675478ox |                                          |  |  |
| di Statistiques      | 👭 Paramètres d'hébergement 🛛 🖗 Ou                          | vrir Suspendre Désactiver Description              |                                          |  |  |
| Compte               | Gestionnaire de fichiers                                   | Bases de données Ajouter une base de données       | WordPress Install                        |  |  |
| WordPress            | ou Selectionne: une base de données existante  APROHEMIONS |                                                    |                                          |  |  |
|                      | Accès à l'hébergement Web                                  | Acces FTP                                          | Paramétres d'hébergement                 |  |  |
|                      | Let's Encrypt                                              | Version de PHP : 7.0.23                            | Car Paramètres d'Apache et Nginx         |  |  |
|                      | Applications                                               | Gestionnaire de fichiers                           | statistiques Web                         |  |  |
|                      | Informations WHOIS                                         | Certificats SSL/TLS                                | Répertoires protégés par un mot de passe |  |  |
|                      | Logs                                                       | Utilisateurs Web                                   |                                          |  |  |
|                      |                                                            |                                                    |                                          |  |  |

Sélectionnez ensuite l'application de votre choix et cliquez sur le bouton Installer.

| NechercherQ          | Applications                                                                                                    |                                                                                                    |
|----------------------|----------------------------------------------------------------------------------------------------|----------------------------------------------------------------------------------------------------|
| Sites Web & Domaines | Gestion des applications                                                                                                    | Mes applications                                                                                                    |
| Applications         | Gérez les applications installées<br>sur vos sites Web.                                                                                                    | La liste ci-dessous content les informations sur toutes les applications installées. La valeur Aucune dans la colonne Chemin d'installation signifie que l'application est externe. Impossible d'installer une telle application sur l'un de une sites Wah-1 avoit a content de une tense au mance autores. |
| Fichiers             | sélection d'applications                                                                                                    | Analyse                                                                                                    |
| Bases de données     | Découvrez et installez les<br>applications les plus conseillées                                                                                                    | Aucur Memorit trouve.                                                                                                    |
| d Statistiques       | et populaires sur vos sites Web.                                                                                                    |                                                                                                    |
| 🔁 Compte             | Toutes les applications<br>disponibles                                                                                                    | Sencomez une approation a mouer depos non e sencion propriations de percomez nones les approates populations                                                                                                    |
| (b) WordPress        | becouver et installez les<br>applications graduites et<br>commerciales sur vos sites Web.<br>Les applications packagées au<br>format APS s'installent sur vos<br>sites Web en quelques clics | Vorder Yess<br>Worder Yess<br>Système de gestion de contenu et application Web                                                                                                    |
|                      | seulement.                                                                                                    | Course: gysteme de gestion de contenu source et moteur de blogs Installer •                                                                                                    |

Patientez quelques instants pendant le téléchargement et l'installation de l'application de votre choix. Puis lorsque Plesk vous le demande, renseignez le domaine où installer l'application web.

| Rechercher Q         | Applications<br>Installation de Wor    | rdPress                                                                                                    |
|----------------------|----------------------------------------|----------------------------------------------------------------------------------------------------|
| Sites Web & Domaines | Indiquer l'emplacement où cette        | https: 1// testingg1.ch                                                                                                    |
| E Rithers            | application Web doit être<br>Installée | Pour offer un accés protégé à cette application, installin-24 aur un site Web avec<br>prite en change SSU-TLS. Ce type de site Web auve adresse commençant par<br>régor, "Pour setabler fappication dans un informise different de la racine du site |
| Bases de données     |                                        | Web, indiguez le nom du répertoire.                                                                                                    |
| d Statistiques       | * Champs obligatoires                  | Installer Annuler                                                                                                    |

Une fois ces étapes terminées, une page vous confirme que l'installation de l'application en question a abouti.

<u>Plus d'informations sur Joomla</u> <u>Plus d'informations sur Wordpress</u> <u>Plus d'informations sur Drupal</u>

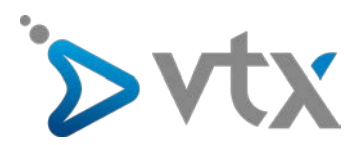

#### 9. MODIFIER LES PARAMÈTRES DE PHP :

Depuis la page principale du Plesk, cliquez sur Paramètres PHP.

| 📀 Sites Web & Domaines | Sur cette page, vous pouvez configurer et gérer les sit | tes Web.                                  |                                          |
|------------------------|---------------------------------------------------------|-------------------------------------------|------------------------------------------|
| ₩ Applications         | ြာ Ajouter un sous-domaine                              |                                           | 3 -2                                     |
| Fichiers               | testmgy1.ch                                             |                                           |                                          |
| Bases de données       | Site Web sur 🔁 httpdocs/ Adresse IP : 212.40.14         | 4.16 Utilisateur système : web46675478ox  |                                          |
| <b>1</b> Statistiques  | 🐈 Paramètres d'hébergement 🏼 🌮 Ouvrir Susp              | pendre Désactiver Description             |                                          |
| 🖻 Compte               | Gestionnaire de fichiers Bases                          | de données Ajouter une base de données    | WordPress Install                        |
| 🚯 WordPress            |                                                         | AFFICHER MOINS                            | -                                        |
|                        | Accès à l'hébergement Web                               | Accès FTP                                 | Paramètres d'hébergement                 |
|                        | Let's Encrypt                                           | Paramètres PHP<br>Version de PHP : 7.0.23 | Paramètres d'Apache et Nginx             |
|                        | Applications                                            | Gestionnaire de fichiers                  | Statistiques Web                         |
|                        | Informations WHOIS                                      | Certificats SSL/TLS                       | Répertoires protégés par un mot de passe |
|                        | Logs                                                    | Utilisateurs Web                          |                                          |

Depuis cette page vous avez accès à différents paramètres de PHP notamment sa version, nous vous conseillons de modifier ces paramètres uniquement si vous savez ce que vous faites. **ATTENTION**: une erreur lors de la saisie des paramètres PHP peut perturber le bon fonctionnement de votre **site Web**.

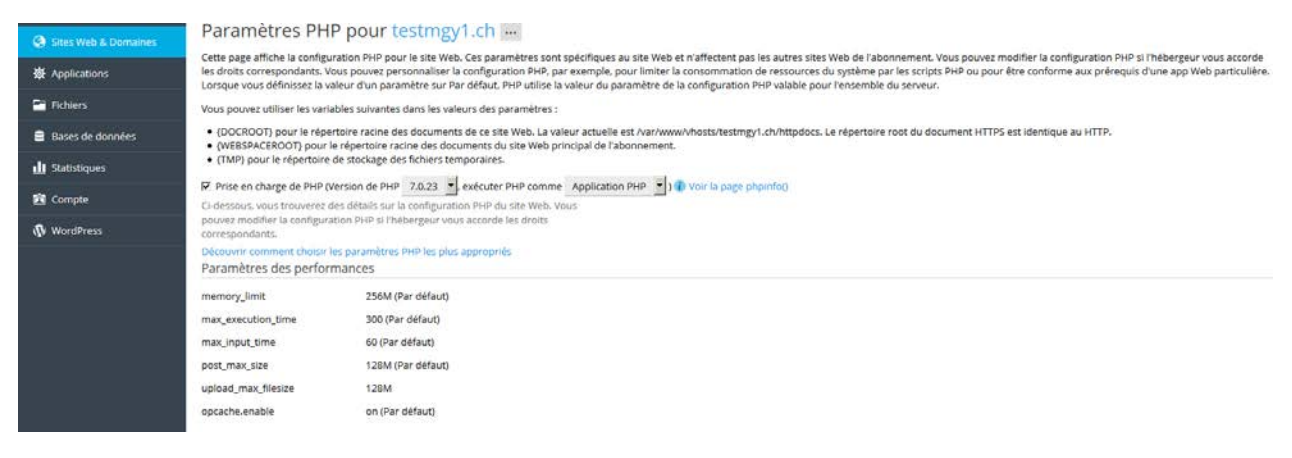

Vous trouverez plus d'informations à propos de ces paramètres ici.

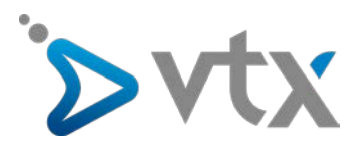

#### **10. UTILISER LES OUTILS DE RAPPORTS STATISTIQUES**

Vous pouvez consulter à tout moment des statistiques détaillées concernant l'utilisation de votre abonnement. Pour cela, après vous être connecté à votre interface de gestion, cliquez sur l'onglet **Statistiques**.

| P Pohieni        | Espace disque                                                                                          | 15 Go Di Marrois                                 |
|------------------|----------------------------------------------------------------------------------------------------|--------------------------------------------------|
| Bases de données | 1.3 Mo (0R)                                                                                            | 15 Go                                            |
| d] Statistiques  | Utilisation par service :<br>Web Mail Bases de données Logs Esuvegardes<br>744 Ko 4.00 Ko 0 580 Ko 0 o | 00000000 par service :<br>0 0 0 102 K0 0 0 0 0 0 |
| 🚯 WordPress      | Répertoires chroot     Fichiers de configuration     Répertoires FIP anonyme     4.00 Ko     0 o       |                                                  |
|                  |                                                                                                    |                                                  |

A partir de cette page, vous pouvez consulter la répartition d'utilisation des ressources fournies avec votre abonnement.

Les trois boutons en bas vous permettent d'obtenir des statistiques plus détaillées. Ainsi, en cliquant sur le bouton **Statistiques FTP** vous obtenez un rapport des données transférées via FTP. Le bouton **Statistiques des transferts de données** vous permet d'afficher un rapport de l'utilisation du trafic. Enfin, le bouton **Statistiques Web** vous permet d'obtenir des données relatives aux nombres de visiteurs et aux pages Web consultées.

#### **11. METTRE EN LIGNE SON SITE INTERNET**

Au moment de mettre en ligne votre site Internet, vous devez rassembler tous les documents et les intégrer dans le répertoire httpdocs accessible depuis l'onglet **Fichiers**.

| Rechercher Q         | Gestionnaire de ficl | hiers                |                 |                    |                   |                        |         |                  |
|----------------------|----------------------|----------------------|-----------------|--------------------|-------------------|------------------------|---------|------------------|
| Sites Web & Domaines | Répertoire principal | Envoyer Nouveau -    | Copier Déplacer | Supprimer Ext      | traire les fichie | rs Ajouter à l'archive | Plus 🕶  |                  |
| 🔅 Applications       | error_docs           |                      |                 |                    |                   |                        | Para    | amètres          |
| Fichiers             |                      | Répertoire principal |                 |                    |                   |                        |         |                  |
| Bases de données     |                      | Nom 🔺                |                 | Modifié            | Taille Droi       | s Utilisateur          | Groupe  |                  |
| Statistiques         |                      | error_docs           |                 | 6 août 2015 09:50  | rwx               | -x r-x web4126440dyi   | psaserv | $\equiv$ -       |
|                      |                      | httpdocs             |                 | 6 août 2015 09:50  | rwx               | -x web4126440dyi       | psaserv | $\equiv$ -       |
| 🖻 Compte             |                      | 🔲 🧮 logs             |                 | 5 juil. 2016 03:20 | rwx               | web4126440dyi          | root    | $\equiv$ $\star$ |

Afin de vous connecter à distance au serveur, vous pouvez utiliser un logiciel comme FileZilla. Ce type de client FTP vous permettra de vous connecter à distance au serveur afin d'y télécharger des fichiers.

Pour ce faire, utilisez les paramètres pour la mise en ligne et mise à jour du site web: nom d'hôte, nom d'utilisateur FTP et mot de passe FTP. Les données doivent être téléversées dans le dosssier « httpdocs ».

Si vous avez installé un logiciel pour la création de sites web sur votre ordinateur, vous devez utiliser les paramètres pour la mise en ligne et mise à jour du site web: host name, nom d'utilisateur FTP et mot de passe FTP pour la mise en ligne. Dans ce cas également, vous devez indiquer /httpdocs comme répertoire distant.

Si vous utilisez une application comme Wordpress, Joomla, Drupal ou Typo 3, le site web sera publié via le backend de l'application en question.

Plus d'informations Joomla Plus d'informations Wordpress Plus d'informations Drupal Plus d'informations Typo3

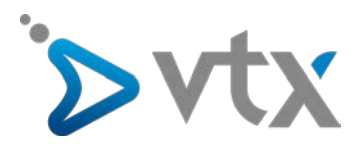

#### 12. INSTALLER UN CERTIFICAT SSL AVEC LET'S ENCRYPT (GRATUIT)

Let's Encrypt est une autorité de certification (CA) où vous pouvez obtenir un certificat SSI gratuit pour votre domaine. Il est très facile et rapide d'installer et d'activer un certificat SSL de Let's Enrypt. Pour ce faire, allez sur l'onglet **Websites** & **Domaines** et cliquez sur "Let's Encrypt".

Depuis la page d'accueil Plesk, sélectionnez Let's Encrypt.

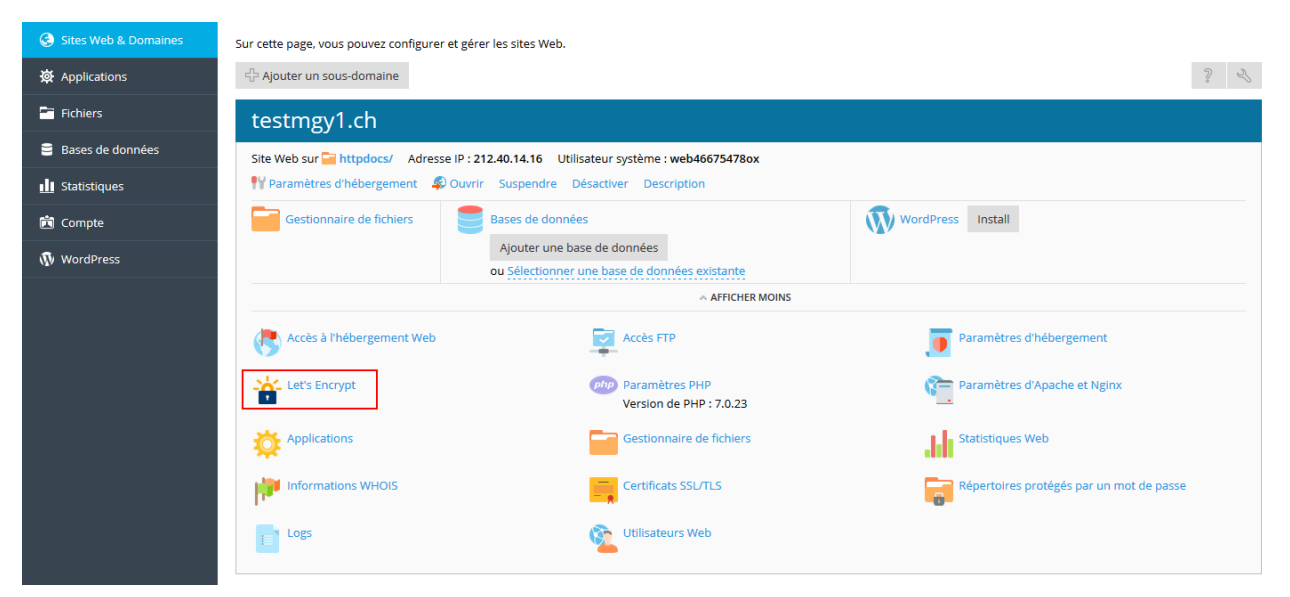

Remplissez les champs demandés selon vos souhaits et cliquez sur Installer.

| 🕃 Sites Web & Domaines | Certificat SSL Let's                                                                                              | Encrypt pour testmgy1.ch                                                                                                    |                                                  |                                  |   |  |  |
|------------------------|----------------------------------------------------------------------------------------------------|----------------------------------------------------------------------------------------------------|--------------------------------------------------|----------------------------------|---|--|--|
| X Applications         | Let's Encrypt est une Autorité de c<br>En cliquant sur le bouton "Installe<br>Remarque : le certificat sera renou | et's Encrypt est une Autorité de certification (CA) qui vous permet de créer un certificat SSL gratuit pour votre domaine.<br>n cliquant sur le bouton "Installer" vous reconnaissez avoir lu le Contrat d'abonnement Let's Encrypt et vous l'acceptez.<br>lemarque : le certificat sera renouvelé automatiquement 30 jours avant sa date d'expiration. |                                                  |                                  |   |  |  |
| Fichiers               | Adresse mail * Info@testmgy1.ch                                                                                   |                                                                                                    |                                                  |                                  |   |  |  |
| Bases de données       |                                                                                                    | Cette adresse est utilisée pour les notifications urgentes et la récupér<br>de perte de clé.                                                                                                    | ration en cas                                    |                                  |   |  |  |
| 🔟 Statistiques         | Select what else can be secured T Include a "www" subdomain for the domain and each selected allas                |                                                                                                    |                                                  |                                  |   |  |  |
| 🖻 Compte               |                                                                                                    | Secure webmail on this domain<br>The mail service is not active on the domain.                                                                                                    |                                                  |                                  |   |  |  |
| 🚯 WordPress            | Sélectionner les alias de                                                                                         | Alias de domaines disponibles :                                                                                                    |                                                  | Alias de domaines sélectionnés : |   |  |  |
|                        | uomaines a securiser                                                                                              | ☐ Q.                                                                                                    | Cliquer sur les<br>objets ou cocher<br>les cases | Aucun objet sélectionné          | Q |  |  |
|                        | * Champs obligatoires                                                                                             | Installer Annuler                                                                                                    |                                                  |                                  |   |  |  |

Cela permet d'appeler votre site internet via HTTPS dans le navigateur. Il donne à vos visiteurs un sentiment de sécurité et augmente votre classement Google jusqu'à 5 %. En particulier pour les magasins, l'intégration des certificats SSL est devenue très importante.

Indiquez une adresse e-mail valable. Cochez la case "Include a "www" subdomain for the domain and each selected alias" (recommandé) et cliquez sur Installer.

Un message vous informe quand le certificat SSL a été installé avec succès. ATTENTION: Modifiez ensuite tous vos liens absolus http://sur votre site en https://